## XILINX ISE AND SPARTAN 3AN TUTORIAL

## SYNTETIZE AND SIMULATION------

This tutorial will show you how to create a simple Xilinx ISE project based on the Spartan-3 Board. It will be implemented a simple decoder circuit that uses the switches on the board as inputs and the eight LEDs as outputs. There are several parts in this tutorial. Part I shows the basics of creating a simulating a project in Xilinx ISE. Part 2 shows how to generate the bit file that will be used to program the SPARTAN 3AN/3A BOARD FPGA internal memory. Part 3 shows how to program the board.

| JSE Project Navigator (P.20131013)                                                |      |
|-----------------------------------------------------------------------------------|------|
| File Edit View Project Source Process Tools Window Layout Help                    |      |
| ○ ※ 日 日 日 ※ ※ ※ P P B B P B F B 日 日 P F R P P P P P P B P B F B F B F B F P P P P |      |
| Start ↔ □ ♂ ×                                                                     |      |
| Welcome to the ISE® Design Suite                                                  |      |
| Project commands                                                                  |      |
| Onen Project Browser                                                              |      |
|                                                                                   |      |
| New Project Upen Example                                                          |      |
| Recent projects                                                                   |      |
| Double dick on a project in the list below to open                                |      |
| latch                                                                             |      |
|                                                                                   |      |
|                                                                                   |      |
|                                                                                   |      |
| Additional resources                                                              |      |
| Tutorials on the Web Design Resources                                             |      |
| Application Notes                                                                 |      |
|                                                                                   |      |
|                                                                                   |      |
| Console                                                                           | ⇔⊓∂× |
|                                                                                   |      |
|                                                                                   |      |
|                                                                                   |      |
|                                                                                   |      |
|                                                                                   |      |
|                                                                                   | *    |
| < m                                                                               | Þ    |
| Console 🙆 Errors 🔔 Warnings 🕅 Find in Files Results                               |      |
|                                                                                   | đ    |

Select File → New Project

| a trade lake             |                                             |             |
|--------------------------|---------------------------------------------|-------------|
| New Project              | Wizard                                      |             |
| Create New Pro           | ect                                         |             |
| Specify project location | and type.                                   |             |
| Enter a name, locati     | ons, and comment for the project            |             |
| Name:                    | decoder                                     |             |
| Location:                | C:\Users\felici\Desktop\XILINX-EDIT\decoder |             |
| Working Directory:       | C:\Users\felici\Desktop\XILINX-EDIT\decoder |             |
| Description:             |                                             |             |
|                          |                                             |             |
|                          |                                             |             |
|                          |                                             |             |
|                          |                                             |             |
| Select the type of to    | p-level source for the project              |             |
| Top-level source typ     | e:                                          |             |
| HDL                      |                                             | •           |
|                          |                                             |             |
| More Info                |                                             | Next Cancel |

Select a project location and name. For this tutorial we will name the project "decoder".

Click Next and select the Spartan 3AN Starter Kit (or the Spartan 3A Kit)in the Evaluation Development Board category (check Preferred Language field: must be VHDL).

| rolect setunds                                                                       |                          |   |
|--------------------------------------------------------------------------------------|--------------------------|---|
|                                                                                      |                          |   |
| secify device and project properties.<br>elect the device and design flow for the pr | roject                   |   |
| Property Name                                                                        | Value                    |   |
| Evaluation Development Board                                                         | Spartan-3AN Starter Kit  |   |
| Product Category                                                                     | All                      |   |
| Family                                                                               | Spartan3A and Spartan3AN |   |
| Device                                                                               | XC3S700AN                |   |
| Package                                                                              | FGG484                   |   |
| Speed                                                                                | -4                       |   |
| Top-Level Source Type                                                                | HDL                      |   |
| Synthesis Tool                                                                       | XST (VHDL/Verilog)       | - |
| Simulator                                                                            | ISim (VHDL/Verilog)      |   |
| Preferred Language                                                                   | VHDL                     |   |
| Property Specification in Project File                                               | Store all values         |   |
| Manual Compile Order                                                                 |                          |   |
| VHDL Source Analysis Standard                                                        | VHDL-93                  |   |
|                                                                                      |                          |   |

Click Next and Finish. Right-click and select New Source.

| JSE Project Navigator (P.20131013) - C:\Users\felici\Desktop\XILINX-EDIT\decoder\decoder.xise                                                                                                    |  |
|----------------------------------------------------------------------------------------------------|--|
| File Edit View Project Source Process Tools Window Layout Help                                                                                                    |  |
| D 2 4 2 4 1 0 1 × 1 0 0 × 1 0 0 × 1 0 0 × 1 0 0 × 1 0 0 × 1 0 0 × 0 0 × 0 0 × 0 0 × 0 0 × 0 0 × 0 0 × 0 0 × 0 0 × 0 0 × 0 0 × 0 0 × 0 0 × 0 0 × 0 0 × 0 0 × 0 0 × 0 × 0 0 × 0 × 0 |  |
| Design ↔ □ ♂ ×                                                                                                    |  |
| 📑 View: 💿 🕸 Implementation 🔿 🧱 Simulation                                                                                                    |  |
| A Hierarchy                                                                                                    |  |
| 👔 🖻 🏥 xc3s700an-4fgg484                                                                                                    |  |
| Rew Source                                                                                                    |  |
| The view Add Source                                                                                                    |  |
| You can Add Copy of Source                                                                                                    |  |
| from the Manual Compile Order                                                                                                    |  |
| using th                                                                                                    |  |
| Indexemption Internet Top Module                                                                                                    |  |
| File/Path Display                                                                                                    |  |
| Tig No single desig                                                                                                    |  |
| Collapse All                                                                                                    |  |
| M Find                                                                                                    |  |
|                                                                                                    |  |
| Design Properties                                                                                                    |  |
|                                                                                                    |  |
| Start Int Design Teles                                                                                                    |  |
|                                                                                                    |  |
| Console                                                                                                    |  |
|                                                                                                    |  |
|                                                                                                    |  |
|                                                                                                    |  |
|                                                                                                    |  |
|                                                                                                    |  |
| 4                                                                                                    |  |
| Console 🙆 Errors 🔥 Warnings 🕅 Find in Files Results                                                                                                    |  |
|                                                                                                    |  |
|                                                                                                    |  |

Select VHDL Module and assign "decoder" name.

| New Source Wizard                                                                                                    |                                                                                                    | ×    |
|----------------------------------------------------------------------------------------------------|----------------------------------------------------------------------------------------------------|------|
| Select Source Type<br>Select Source Type, file name and its location.<br>C UP (CORE Generator & Architecture Wizard)<br>Schematic<br>User Document<br>Verilog Test Fixture<br>VHDL Library<br>P VHDL Library<br>P VHDL Package<br>VHDL Test Bench<br>Embedded Processor | File name:<br>decoder <br>Location:<br>C:\Users\felici\Desktop\XILINX-EDIT\decoder<br>Z:\Users\felici\Desktop\XILINX-EDIT\decoder |      |
| More Info                                                                                                    | Next Ca                                                                                                    | ncel |

You can now specify the inputs and outputs for the decoder. These will be inserted into an automatically generated template of the VHDL file. We have one 3-bit input ("sel") and one 8- bit output ("y"):

| Define Module                |           |   |     |     |     |  |
|------------------------------|-----------|---|-----|-----|-----|--|
| Specify ports for module.    |           |   |     |     |     |  |
| Entity name decoder          |           |   |     |     |     |  |
| Architecture name Behavioral |           |   |     |     |     |  |
| Port Name                    | Direction | n | Bus | MSB | LSB |  |
| sel                          | in        | - | V   | 2   | 0   |  |
| У                            | out       | - | V   | 7   | 0   |  |
|                              | in        | - |     |     |     |  |
|                              | in        | • |     |     |     |  |
|                              | in        | • |     |     |     |  |
|                              | in        | • |     |     |     |  |
|                              | in        | - |     |     |     |  |
|                              | in        | • |     |     |     |  |
|                              | in        | - |     |     |     |  |
|                              | in        |   |     |     |     |  |

Click Next. A summary window will be shown.

| 6 | ) Ne                                                       | ew Source W                                                | ïzard                            |                   |                      |         |        |
|---|------------------------------------------------------------|------------------------------------------------------------|----------------------------------|-------------------|----------------------|---------|--------|
|   | Summar                                                     | ſy                                                         |                                  |                   |                      |         |        |
|   | Project Nav                                                | igator will cre                                            | ate a new skeletor               | n source with the | e following specific | ations. |        |
|   | Add to Proje<br>Source Direc<br>Source Type<br>Source Name | ct: Yes<br>tory: C:\User<br>: VHDL Module<br>e: decoder.vh | s \felici \Desktop \XI<br>e<br>d | LINX-EDIT\deco    | der                  |         |        |
|   | Entity name:<br>Architecture<br>Port Definitio             | decoder<br>name: Behav                                     | ioral                            |                   |                      |         |        |
|   |                                                            | sel                                                        | Bus:                             | 2:0               | in                   |         |        |
|   |                                                            | у                                                          | DUS:                             | 7.0               | our                  |         |        |
|   |                                                            | )                                                          |                                  |                   |                      |         |        |
|   | More Info                                                  | J                                                          |                                  |                   |                      | Finish  | Cancel |

Click Finish and decoder.vhd will be shown in the top-left sources and on the window editor.

You are required to describe the behavior of the decoder using statements in the architecture body. In this example we will use conditional signal assignment statements; insert the code between **begin** and **end**.

```
25 --use IEEE.NUMERIC STD.ALL;
26
   -- Uncomment the following library declaration if instantiating
27
    -- any Xilinx primitives in this code.
28
   --library UNISIM;
29
30 --use UNISIM.VComponents.all;
31
   entity decoder is
32
33
       Port ( sel : in STD_LOGIC_VECTOR (2 downto 0);
              y : out STD LOGIC VECTOR (7 downto 0));
34
35 end decoder;
36
37
    architecture Behavioral of decoder is
38
39 begin
40
       y <= "00000001" when sel = "000" else</pre>
41
             "00000010" when sel = "001" else
42
             "00000100" when sel = "010" else
43
             "00001000" when sel = "011" else
44
             "00010000" when sel = "100" else
45
             "00100000" when sel = "101" else
46
             "01000000" when sel = "110" else
47
             "10000000";
48
49
50 end Behavioral:
51
E 0
```

## Select again New Source

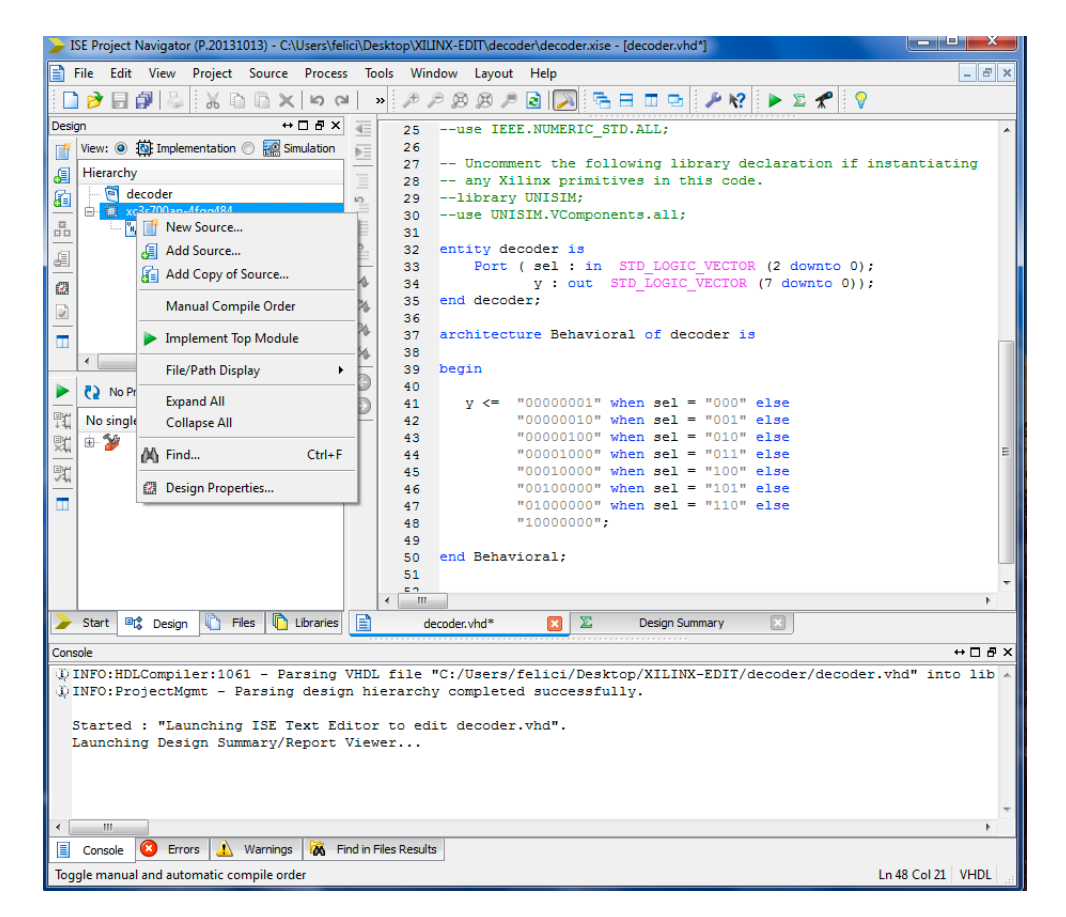

Select VHDL Test Bench and assign the name decoder\_tb.

Selecting Next the "Associate Source" panel will be shown. Click Next and Finish. The "decoder\_tb.vhd" is shown in the editor panel.

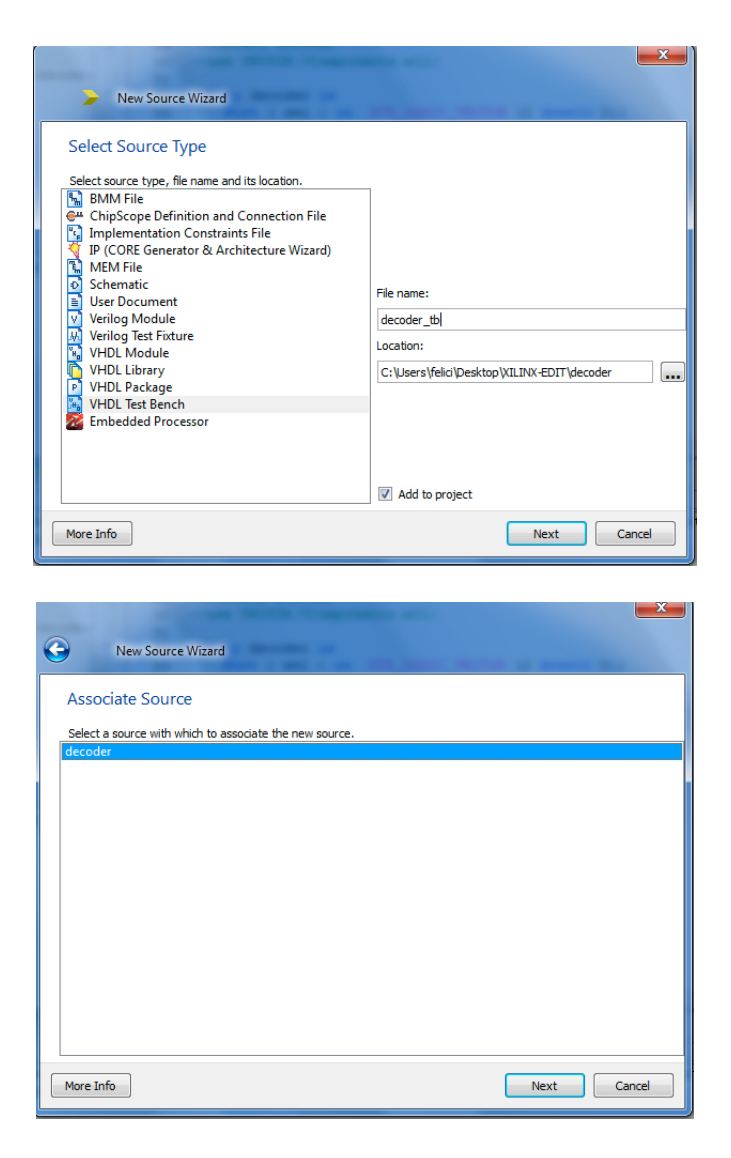

Look at the file produced. Insert the instructions after the comment -- insert stimulus here.

```
76
 77
78
       -- Stimulus process
       stim_proc: process
79
80
      begin
         -- hold reset state for 100 ns.
81
          wait for 100 ns;
82
         -- insert stimulus here
83
84
          wait for clk period*5;
         sel <= "000"
85
         wait for clk_period*5;
86
87
         sel <= "001"
88
         wait for clk period*5;
89
         sel <= "010"
         wait for clk_period*5;
90
91
         sel <= "100"
         wait for clk_period*5;
sel <= "101"</pre>
92
93
94
         wait for clk_period*5;
          sel <= "110"
95
         wait for clk_period*5;
96
         sel <= "111"
97
98
99
100
         wait;
101
      end process;
100
```

Modify also the clk sections of code as shown

```
--Inputs
signal sel : std_logic_vector(2 downto 0) := (others => '0');
--Outputs
signal y : std_logic_vector(7 downto 0);
-- No clocks detected in port list. Replace <clock> below with
-- appropriate port name
constant clk period : time := 10 ns;
signal clk: std_logic;
           BEGIN
              -- Instantiate the Unit Under Test (UUT)
              uut: decoder PORT MAP (
                     sel => sel,
                     у => у
                   );
                -- Clock process definitions
              clk_process :process
              begin
                 clk <= '0';
                 wait for clk_period/2;
                 clk <= '1';
                 wait for clk_period/2;
              end process;
```

or remove all the **clk** sections and change the "wait for clk\_period\*5;" to "wait for 50 ns".

Check that Implementation is selected in the Project Manager View panel that and double-click Syntetize-XST.

| ISE Project Navigator (P.20131013) - C:\Users\fe                                               | elici\D            | esktop\XILINX-EDIT-21\decoder\decoder.xise - [D                | esign Summary (Syn  | thesized              | d)]              |                  |                        |            | e ex    | - |
|------------------------------------------------------------------------------------------------|--------------------|----------------------------------------------------------------|---------------------|-----------------------|------------------|------------------|------------------------|------------|---------|---|
| E File Edit View Project Source Proces                                                         | ss Tr              | ools Window Layout Help                                        |                     |                       |                  |                  |                        |            | - 8     | × |
| D 🖉 🗑 🕼 🐇 🖬 🖬 🗙 🕩 0                                                                            | ы                  | » 🖉 🕫 🙉 🏓 🗟 💫 🖷 🗖                                              | 🖻 🎤 K?              | ▶ ∑                   | *                |                  |                        |            |         |   |
| Design ↔ □                                                                                     |                    | Design Overview                                                | deo                 | oder Pro              | piect Status (10 | 0/21/20          | 15 - 10:30:0           | 03)        |         | ^ |
| View:      King Implementation      King Simulation                                            |                    | IOB Properties                                                 | Project File:       | decoder               | xise             | Parser E         | Errors:                | No Er      | rors    |   |
| Hierarchy                                                                                      | 0                  | Module Level Utilization                                       | Module Name:        | decoder               |                  | Implem<br>State: | entation               | Synth      | resized |   |
| 🕮 🖨 🖾 xc3s700an-4fgg484                                                                        | (5                 | Pinout Report                                                  | Target Device:      | xc3s700               | an-4fgg484       | • E              | Errors:                | No Er      | rors    |   |
| decoder - Behavioral (decoder.v                                                                | 104                | Clock Report                                                   | Product Version:    | ISE 14.7              | 7                | • V              | Warnings:              | No W       | arnings |   |
| <u>.</u>                                                                                       | 38                 | Errors and Warnings                                            | Design Goal:        | Balance               | d                | • F<br>F         | Routing<br>Results:    |            |         |   |
|                                                                                                | Μ                  | Synthesis Messages     Translation Messages                    | Design<br>Strategy: | Xilinx De<br>(unlocke | efault_<br>ed)   | •1               | liming<br>Constraints: |            |         |   |
|                                                                                                |                    | Place and Route Messages                                       | Environment:        | System :              | <u>Settings</u>  | • F<br>5         | Final Timing<br>Score: |            |         |   |
| 4   III   F                                                                                    | ł                  | Bitgen Messages                                                |                     |                       | 1                |                  |                        |            |         |   |
| No Processes Running                                                                           |                    | All Implementation Messages     Detailed Reports               | Device              | Utilizati             | on Summary (e    | estimate         | ed values)             |            | [-]     |   |
| Processes: decoder - Behavioral                                                                |                    | Synthesis Report                                               | Logic Utilization   |                       | Used             | Availa           | able                   | Utilizatio | 0       | ۲ |
| Design Summary/Reports                                                                         |                    | Design Properties                                              | Number of Slices    |                       |                  | 4                | 5888                   |            | 0%      |   |
| 🕅 🖶 😼 User Constraints                                                                         |                    | Enable Message Filtering                                       | Number of 4 input L | JTs                   |                  | 8                | 11776                  |            | 0%      |   |
| Synthesize - XST                                                                               | •                  | Optional Design Summary Contents                               | Number of bonded I  | OBs                   | 1                | 1                | 372                    |            | 2%      |   |
| Generate Programming File                                                                      |                    | - Show Clock Report                                            |                     |                       |                  |                  |                        |            |         |   |
| 🐵 🍻 Configure Target Device                                                                    |                    | - Show Warnings                                                |                     |                       | Detailed Reno    | rte              |                        |            | F-1     |   |
|                                                                                                |                    | Show Errors                                                    | Report Name         | Status                | Generated        | F                | rrors War              | nings Inf  | 05      |   |
|                                                                                                |                    |                                                                | Synthesis Report    | Current               | Wed Oct 21 10:   | 30:01 0          | 0                      | 0          |         |   |
| > Start C Design C Files C Libraries                                                           | 5                  | Design Summary (Synthesized)                                   |                     |                       | 0045             |                  | I                      |            | 1       | - |
|                                                                                                |                    | ( _ ,                                                          |                     | ,                     |                  |                  |                        |            |         |   |
| Console                                                                                        |                    | lb- Mr. math. found                                            |                     |                       |                  |                  |                        |            |         | - |
| Minimum input arrival time be<br>Maximum output required time<br>Maximum combinational path de | aft<br>aft<br>elay | e clock: No path found<br>er clock: No path found<br>: 7.337ns |                     |                       |                  |                  |                        |            |         | 1 |
|                                                                                                |                    |                                                                |                     |                       |                  |                  |                        |            |         |   |
| Process "Synthesize - XST" compl                                                               | lete               | d successfully                                                 |                     |                       |                  |                  |                        |            |         |   |
| 4 m                                                                                            |                    |                                                                |                     |                       |                  |                  |                        |            |         | - |
| Concola C Errors A Warnings A F                                                                | Find in            | Files Results                                                  |                     |                       |                  |                  |                        |            | ,       | - |
|                                                                                                |                    |                                                                |                     |                       |                  |                  |                        |            |         |   |

Select **Simulate** in the **Project Manager View**. Some errors will be shown in the console. Correct them (add semicolon after **sel** statement) and save the project. The errors should disappear.

| ISE Project Navigator (P.20131013) - C:\Users\fe                                                                                                    | ici\Desktop\XILINX-EDIT-21\decoder\decoder.xise - [decoder_tb.vhd*]                                                                                                    |                                                                                    |
|----------------------------------------------------------------------------------------------------|----------------------------------------------------------------------------------------------------|------------------------------------------------------------------------------------|
| File Edit View Project Source Proces                                                                                                    | Tools Window Layout Help                                                                                                    | - 5 ×                                                                              |
| 이 🕶 🗶 🗊 🖆 🐇 🔩 📢 🛄                                                                                                    | » 🏓 🔑 😥 🔎 🗟 🗾 🕾 🗄 🗖 🖙 🥬 🛠 🕨 🖕 🕱 🦿                                                                                                    |                                                                                    |
| Design ↔ □                                                                                                    | <b>E</b> 77                                                                                                    |                                                                                    |
| Vew:                                                                                                    | <pre>77 77 79 stim_process<br/>79 stim_proc: process<br/>80 begin<br/>81 hold reset state for 100 ns.<br/>82 wait for 100 ns;<br/>83 insert stimulus here<br/>84 wait for clk_period*5;<br/>85 sel &lt;= "000"<br/>86 wait for clk_period*5;<br/>87 sel &lt;= "001"<br/>88 wait for clk_period*5;<br/>99 wait for clk_period*5;<br/>90 wait for clk_period*5;<br/>91 sel &lt;= "100"<br/>92 wait for clk_period*5;<br/>93 sel &lt;= "101"<br/>94 wait for clk_period*5;<br/>95 sel &lt;= "111"<br/>95 sel &lt;= "111"<br/>96 wait;<br/>101 end process;<br/>102<br/>103 END;</pre>                                                                                                    | ×                                                                                  |
|                                                                                                    | ✓                                                                                                    | - F                                                                                |
| 🍃 Start 🔍 Design 🖺 Files 🚺 Libraries                                                                                                    | Design Summary (Synthesized) 💽 📄 decoder_tb.vhd*                                                                                                    |                                                                                    |
| Console                                                                                                    |                                                                                                    | ⇔⊡₽×                                                                               |
| CEROR: HDLCompiler:806 - "C://Jær<br>ERROR: HDLCompiler:806 - "C://Jær<br>ERROR: HDLCOmpiler:806 - "C://Jær<br>ERROR: HDLCOmpiler:806 - "C://Jær<br>ERROR: HDLCOmpiler:806 - "C://Jær<br>ERROR: HDLCOmpiler:806 - "C://Jær<br>ERROR: HDLCOm | <pre>/felici/Desktop/XILINX-EDIT-21/decoder/decoder_tb.vhd" Line 88: Syntax error ne<br/>/felici/Desktop/XILINX-EDIT-21/decoder/decoder_tb.vhd" Line 92: Syntax error ne<br/>/felici/Desktop/XILINX-EDIT-21/decoder/decoder_tb.vhd" Line 92: Syntax error ne<br/>/felici/Desktop/XILINX-EDIT-21/decoder/decoder_tb.vhd" Line 94: Syntax error ne<br/>/felici/Desktop/XILINX-EDIT-21/decoder/decoder_tb.vhd" Line 94: Syntax error ne<br/>/felici/Desktop/XILINX-EDIT-21/decoder/decoder_tb.vhd" Line 96: Syntax error ne<br/>/felici/Desktop/XILINX-EDIT-21/decoder/decoder_tb.vhd" Line 90: Syntax error ne<br/>/felici/Desktop/XILINX-EDIT-21/decoder/decoder_tb.vhd" Line 100: Syntax error ne<br/>/felici/Desktop/XILINX-EDIT-21/decoder/decoder_tb.vhd" Line 100: Syntax error ne<br/>/felici/Desktop/XILINX-</pre> | ar "wait". ^<br>ar "wait".<br>ar "wait".<br>ar "wait".<br>ar "wait".<br>ar "wait". |

| 🍃 ISE Project Navigator (P.20131013) - C:\Users\fe | felici\Desktop\XILINX-EDIT-21\decoder\decoder.xise - [decoder_tb.vhd]                                                                                                    | • ×         |
|----------------------------------------------------|----------------------------------------------------------------------------------------------------|-------------|
| File Edit View Project Source Proces               | ess Tools Window Layout Help                                                                                                    | - 8 ×       |
| 🗋 🌶 🖬 🕼 🐇 🕹 🖬 🖉 😒 🖸                                | 🗠 🔹 🕫 🕫 🙉 🔎 🗟 🥅 🔚 🗖 🖬 🤌 🖋 🕨 🗴 🛠 💡                                                                                                    |             |
| Design ↔ □ & ×                                     | X = 77                                                                                                    |             |
| View: 🔘 🔯 Implementation 💿 🐖 Simulation            | 78 Stimulus process                                                                                                    |             |
| Behavioral                                         | 79 stim_proc: process                                                                                                    |             |
|                                                    | 3 30 begin                                                                                                    |             |
| Hierarchy                                          | 1 hold reset state for 100 ns.                                                                                                    |             |
| decoder                                            | 82 wait for 100 ns;                                                                                                    |             |
| □□ □ III xc3s/00an-4fgg484                         | = 83 insert stimulus nere                                                                                                    |             |
| decoder_tb - benavior (decoder_tb                  | D 1 84 Walt for cik period 5;                                                                                                    |             |
|                                                    | A set to out, and set of the set of the set |             |
| 62                                                 | 87 sel <= "010":                                                                                                    |             |
|                                                    | 88 Wait for clk period*5:                                                                                                    |             |
| -                                                  | 34 89 sel <= "010";                                                                                                    |             |
| ш.                                                 | 30 wait for clk period*5;                                                                                                    |             |
| ۰ III +                                            | 91 sel <= "100";                                                                                                    |             |
|                                                    | 92 wait for clk_period*5;                                                                                                    |             |
| Rev Controcesses Running                           | 93 sel <= "101";                                                                                                    |             |
| No single design module is selected.               | 94 wait for clk_period*5;                                                                                                    |             |
| 🖭 🙃 🐲 Design Utilities                             | 95 sel <= "110";                                                                                                    |             |
| ×4                                                 | 96 Walt for city period s;                                                                                                    |             |
|                                                    | 97 set <= "111";                                                                                                    |             |
|                                                    | 98                                                                                                    |             |
| · · · · · · · · · · · · · · · · · · ·              | 100 wait:                                                                                                    | - 1         |
|                                                    | 100 marcess:                                                                                                    | =           |
|                                                    |                                                                                                    |             |
|                                                    | 103 END;                                                                                                    |             |
|                                                    | 104                                                                                                    | -           |
|                                                    | < m                                                                                                    | •           |
| > Start 🚉 Design 🗈 Files 🗈 Libraries               | s 🗵 Design Summary (Synthesized) 🛛 📄 decoder thybd                                                                                                    |             |
|                                                    |                                                                                                    |             |
| Console                                            |                                                                                                    | ↔⊡ & ×      |
| INFO:HDLCompiler:1061 - Parsing                    | y VHDL file "C:/Users/felici/Desktop/XILINX-EDIT-21/decoder/decoder tb.vhd" into libra                                                                                                    | ary work 🔺  |
| INFO:ProjectMgmt - Parsing designed.               | ign hierarchy completed successfully.                                                                                                    |             |
|                                                    |                                                                                                    |             |
|                                                    |                                                                                                    |             |
|                                                    |                                                                                                    |             |
|                                                    |                                                                                                    |             |
|                                                    |                                                                                                    |             |
|                                                    |                                                                                                    |             |
|                                                    |                                                                                                    | •           |
| Console 💟 Errors 🦺 Warnings 🕅 F                    | Find in Files Results                                                                                                    |             |
|                                                    | Ln 88 /                                                                                                    | Col 29 VHDL |

Select "decoder\_tb" in the hierarchy window and expand ISim Simulator

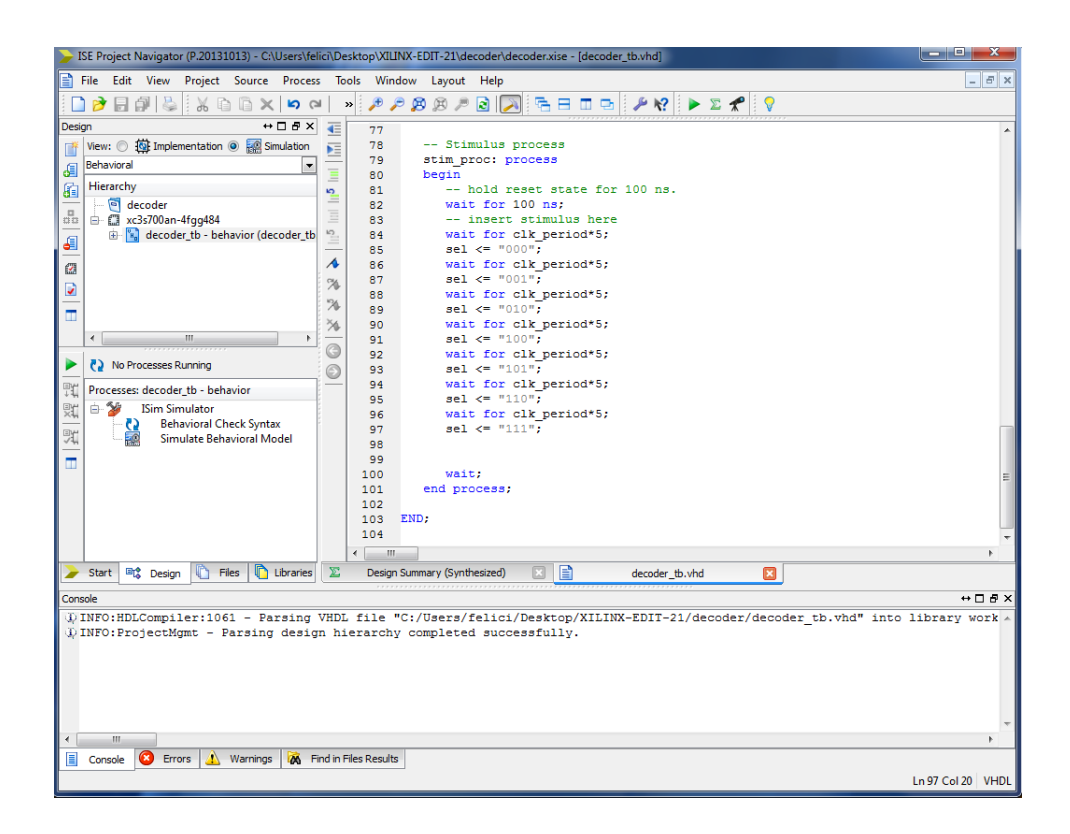

Double-click Simulate Behavioral Model.

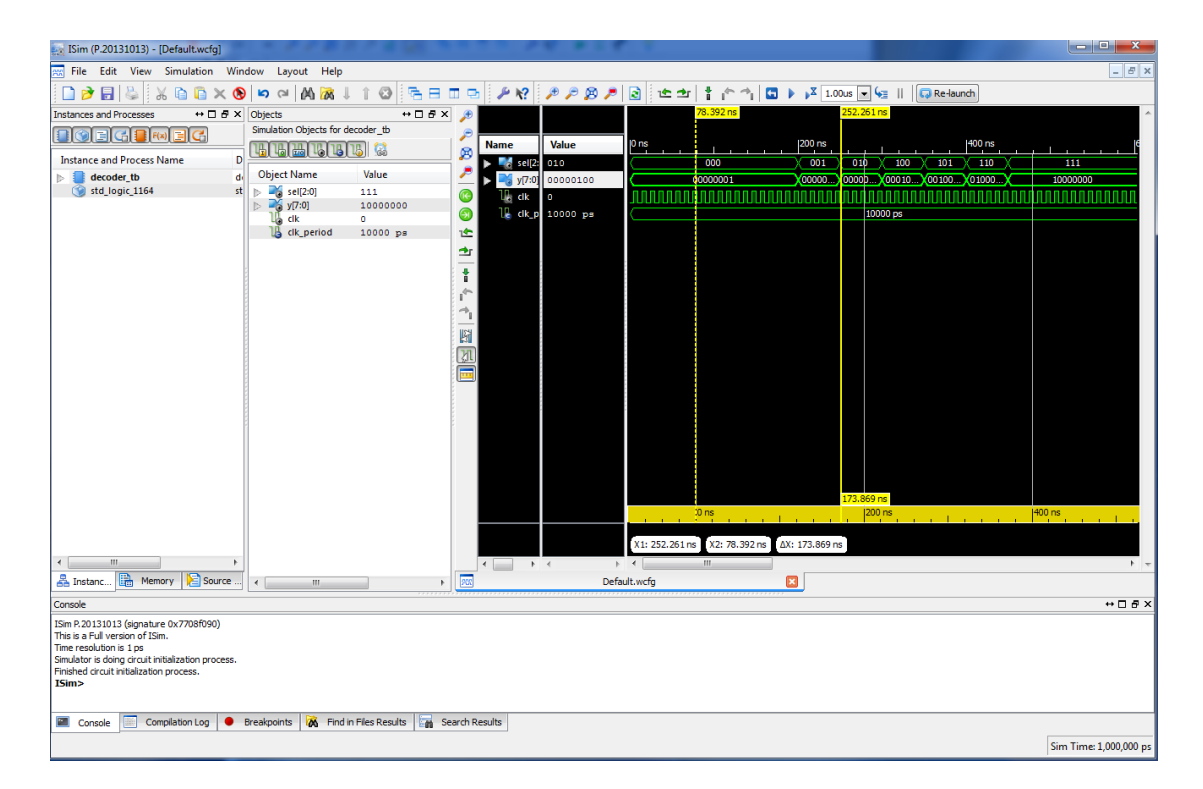

Simulation window will show the result of simulation.

|            |          |     | 78.392 ns |        | 234, 171 | ns       |       |         |    |          |    |
|------------|----------|-----|-----------|--------|----------|----------|-------|---------|----|----------|----|
|            |          | 10  |           | 1200   |          |          |       | 1400    |    |          |    |
| Name       | Value    | Uns |           | 200 ns |          |          |       | 400 ns  | _  |          |    |
| 🕨 式 sel[2: | 001      |     | 000       | 001    | ( 01     | ) 100    | 101   | X 110 X |    | 111      |    |
| 🕨 📑 y[7:0] | 00000010 |     | 0000001   | X00000 |          | 0        | 00100 | 01000   |    | 10000000 |    |
| 🕼 cik      | 0        |     |           | nnn    | uuu      | JUUUUUU  |       | uuuu    | ΠΠ |          | WN |
| 🔓 cik_p    | 10000 ps |     |           |        |          | 10000 ps |       |         |    |          |    |
| -          |          |     |           |        |          |          |       |         |    |          |    |

PROJECT IMPLEMENTATION-----

Again select New Source

| <b>&gt;</b> I | SE Project I | Navigator (P.20131        | .013) - C:\l | Jsers\feli | ci\Deskta     | op\XI∐N        | NX-EDIT\dec      | oder\deco          | ler.xise - [o | decoder.vho           | d*]                |        |          |              | ×       |
|---------------|--------------|---------------------------|--------------|------------|---------------|----------------|------------------|--------------------|---------------|-----------------------|--------------------|--------|----------|--------------|---------|
|               | File Edit    | View Project              | Source       | Process    | Tools         | Wind           | low Layou        | t Help             |               |                       |                    |        |          |              | - 8 ×   |
|               | ) 🆻 🖥        | 🔊   🕹   🐰 G               | hΝ×          | 50         | ×             | ₽ ¢            | 88/              | • 🗟 🔁              | ) 🔁 🗉         |                       | ₽ №?               | ▶ 1    | े 📌 🛛 💡  |              |         |
| Desi          | gn           | <u> </u>                  | ++           |            | 40            | 25             | use IE           | EE.NUME            | RIC_STD       | ALL;                  |                    |        |          |              | *       |
|               | View: ()     | Constraint Implementation | 🔘 🎆 Sim      | nulation   |               | 26             | Uncom            | ment th            | follo         | wing lib              | orary de           | eclara | tion if  | instantiati  | ng      |
| 6             | Hierarchy    | codor                     |              |            | =             | 28             | any X            | ilinx p            | cimitive      | es in th              | nis code           | е.     |          |              |         |
| d <u>a</u>    |              | 2c700an-4foo484           |              |            | 2             | 29<br>30       | librar<br>use UN | Y UNISH<br>ISIM.VC | 1;<br>mponent | ts.all:               |                    |        |          |              |         |
| 00            | <b>B</b>     | Mew Source                |              |            | E.            | 31             |                  |                    |               |                       |                    |        |          |              |         |
| a             |              | Add Source                |              |            |               | 32             | entity d         | ecoder :           | is<br>in Si   | TD LOGIC              | VECTO              | (2 d   |          |              |         |
| <i>[</i> ]    |              | Add Copy of               | Source       |            | \$            | 34             | 1010             | y : •              | out STI       | D_LOGIC_              | VECTOR             | (7 do  | wnto 0)) | ;            |         |
|               |              | Manual Com                | pile Order   |            | 24            | 35<br>36       | end deco         | der;               |               |                       |                    |        |          |              |         |
|               |              | Implement To              | p Module     |            | r l           | 37             | architec         | ture Bei           | navioral      | l <mark>of</mark> dec | oder i             | з      |          |              |         |
|               | •            | File/Path Disp            | olay         | •          |               | 39             | begin            |                    |               |                       |                    |        |          |              |         |
| ▶             | No Pr        | Expand All                |              |            | 5             | 41             | у <=             | "00000             | 001" whe      | en sel =              |                    | else   |          |              |         |
| ĴΪ            | No single    | Collapse All              |              |            | F             | 42             |                  | "00000             | 010" whe      | en sel =              |                    | else   |          |              |         |
|               | 🖻 🎾          | K Find                    |              | Ctrl+F     |               | 43<br>44       |                  | "00001             | 000" whe      | en sel =<br>en sel =  | • "011"            | else   |          |              | =       |
| 寬             |              |                           |              |            |               | 45             |                  | "00010             | 000" whe      | en sel =              | = "100"            | else   |          |              |         |
|               |              | Design Prope              | rties        |            |               | 46<br>47       |                  | "00100             | 000" whe      | en sel =<br>en sel =  | = "101"<br>= "110" | else   |          |              |         |
|               |              |                           |              |            |               | 48             |                  | "10000             | ;"000         |                       |                    |        |          |              |         |
|               |              |                           |              |            |               | 49<br>50       | end Beha         | vioral:            |               |                       |                    |        |          |              |         |
|               |              |                           |              |            |               | 51             |                  |                    |               |                       |                    |        |          |              | -       |
|               |              |                           |              |            | •             | - <u>-</u> III |                  |                    |               |                       |                    |        |          |              | - F     |
| >             | Start 🔍      | Design 🖺 Fi               | les 📘 🚺 L    | ibraries   |               | dec            | oder.vhd*        | ×                  | Σ             | Design Sur            | nmary              | ×      |          |              |         |
| Con           | sole         |                           |              |            |               |                |                  |                    |               |                       |                    |        |          | +            | · 🛛 🗗 × |
| 9             | INFO: HDI    | Compiler:106              | 1 - Par      | csing \    | HDL fi        | ile "          | C:/Users         | /felici            | Desktor       | p/XILINX              | -EDIT/             | lecode | r/decode | r.vhd" into  | lib ^   |
| 1.4           | INFO.FIC     | Jecongmo - r              | arsing       | uesigi     | i intere      | arcny          | compiler         | eu succ            |               | Υ.                    |                    |        |          |              |         |
|               | Started      | : "Launching              | ISE Te       | ext Edi    | tor to        | o edi          | t decode         | r.vhd".            |               |                       |                    |        |          |              |         |
| 1             | Launchir     | ig Design Sum             | шагу/ке      | port v     | lewer.        | •••            |                  |                    |               |                       |                    |        |          |              |         |
|               |              |                           |              |            |               |                |                  |                    |               |                       |                    |        |          |              |         |
|               |              |                           |              |            |               |                |                  |                    |               |                       |                    |        |          |              | -       |
| •             |              |                           |              |            |               |                |                  |                    |               |                       |                    |        |          |              | - F     |
|               | Console      | 😢 Errors 🚹                | Warnings     | K Fir      | nd in Files I | Results        |                  |                    |               |                       |                    |        |          |              |         |
| Tog           | gle manual   | and automatic co          | mpile orde   | er         |               |                |                  |                    |               |                       |                    |        |          | Ln 48 Col 21 | VHDL    |

select **Implementation Constraint Files** (you will have to check the Spartan 3AN specifications to find out UCF constraints for **slide switches** and **leds**) and assign the name "decoder\_ucf" to the file, click next

| New Source Wizard Select Source type, fle name and its location. BMM File CoRE Generator & Architecture Wizard) MEM File Schematic User Document Werlog Test Fixture VHDL Library VHDL Package WHDL Library Embedded Processor | File name:<br>decoder_ucf_<br>Location:<br>C:\Users\felki\Desktop\VILINX-EDIT-21\decoder |
|----------------------------------------------------------------------------------------------------|------------------------------------------------------------------------------------------|
| More Info                                                                                                    | Next Cancel                                                                              |

A summary window shows up, click finish.

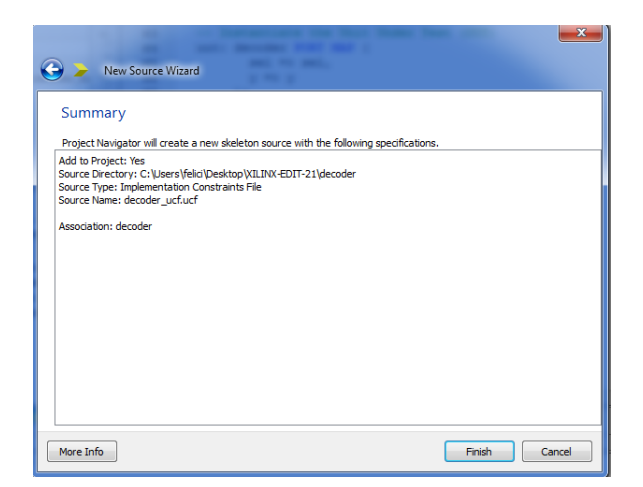

Now we have to map our signals to the board input/output. From the board user guide

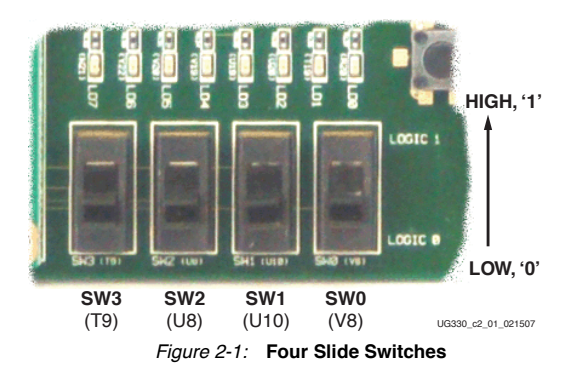

we get the map of the UCF constraint file for the Slide Switches and leds.

| NET | "SW<0>" | LOC = | "V8"  | <b>IOSTANDARD</b> = LVCMOS33 | ; |
|-----|---------|-------|-------|------------------------------|---|
| NET | "SW<1>" | LOC = | "U10" | <b>IOSTANDARD</b> = LVCMOS33 | ; |
| NET | "SW<2>" | LOC = | "U8"  | <b>IOSTANDARD</b> = LVCMOS33 | ; |
| NET | "SW<3>" | LOC = | "Т9"  | <b>IOSTANDARD</b> = LVCMOS33 | ; |

Figure 2-2: UCF Constraints for Slide Switches

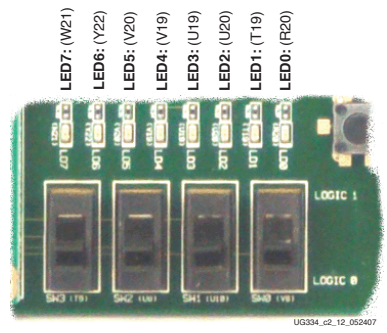

Figure 2-12: Eight Discrete LEDs

| NET | "LED<7>" | LOC = | "W21" | IOSTANDARD | = LVCMOS33 | SLEW = SLOW | DRIVE = 8 ; |
|-----|----------|-------|-------|------------|------------|-------------|-------------|
| NET | "LED<6>" | LOC = | "Y22" | IOSTANDARD | = LVCMOS33 | SLEW = SLOW | DRIVE = 8 ; |
| NET | "LED<5>" | LOC = | "V20" | IOSTANDARD | = LVCMOS33 | SLEW = SLOW | DRIVE = 8 ; |
| NET | "LED<4>" | LOC = | "V19" | IOSTANDARD | = LVCMOS33 | SLEW = SLOW | DRIVE = 8 ; |
| NET | "LED<3>" | LOC = | "U19" | IOSTANDARD | = LVCMOS33 | SLEW = SLOW | DRIVE = 8 ; |
| NET | "LED<2>" | LOC = | "U20" | IOSTANDARD | = LVCMOS33 | SLEW = SLOW | DRIVE = 8 ; |
| NET | "LED<1>" | LOC = | "T19" | IOSTANDARD | = LVCMOS33 | SLEW = SLOW | DRIVE = 8 ; |
| NET | "LED<0>" | LOC = | "R20" | IOSTANDARD | = LVCMOS33 | SLEW = SLOW | DRIVE = 8 ; |

Figure 2-13: UCF Constraints for Eight Discrete LEDs

Add our constraint file assigning the nets of our project

```
NET "sel<0>" LOC = "V8" | IOSTANDARD = LVCMOS33 ;

NET "sel<1>" LOC = "U10" | IOSTANDARD = LVCMOS33 ;

NET "sel<2>" LOC = "U8" | IOSTANDARD = LVCMOS33 ;

NET "sel<2>" LOC = "U8" | IOSTANDARD = LVCMOS33 ;

NET "_{9}<1>CC = "_{2}2" | IOSTANDARD = LVCMOS33 | SLEW = SLOW | DRIVE = 8 ;

NET "_{6}<6>" LOC = "_{2}2" | IOSTANDARD = LVCMOS33 | SLEW = SLOW | DRIVE = 8 ;

NET "_{2}<5>" LOC = "_{2}0" | IOSTANDARD = LVCMOS33 | SLEW = SLOW | DRIVE = 8 ;

NET "_{2}<5>" LOC = "_{2}0" | IOSTANDARD = LVCMOS33 | SLEW = SLOW | DRIVE = 8 ;

NET "_{2}<5>" LOC = "_{2}0" | IOSTANDARD = LVCMOS33 | SLEW = SLOW | DRIVE = 8 ;

NET "_{2}<5>" LOC = "_{2}0" | IOSTANDARD = LVCMOS33 | SLEW = SLOW | DRIVE = 8 ;

NET "_{2}<5>" LOC = "_{2}0" | IOSTANDARD = LVCMOS33 | SLEW = SLOW | DRIVE = 8 ;

NET "_{2}<5>" LOC = "_{2}0" | IOSTANDARD = LVCMOS33 | SLEW = SLOW | DRIVE = 8 ;

NET "_{2}<5>" LOC = "_{1}19" | IOSTANDARD = LVCMOS33 | SLEW = SLOW | DRIVE = 8 ;

NET "_{2}<5>" LOC = "_{1}19" | IOSTANDARD = LVCMOS33 | SLEW = SLOW | DRIVE = 8 ;

NET "_{2}<5>" LOC = "_{1}19" | IOSTANDARD = LVCMOS33 | SLEW = SLOW | DRIVE = 8 ;

NET "_{2}<5>" LOC = "_{1}19" | IOSTANDARD = LVCMOS33 | SLEW = SLOW | DRIVE = 8 ;

NET "_{2}<5>" LOC = "_{1}19" | IOSTANDARD = LVCMOS33 | SLEW = SLOW | DRIVE = 8 ;

NET "_{2}<5>" LOC = "_{1}19" | IOSTANDARD = LVCMOS33 | SLEW = SLOW | DRIVE = 8 ;

NET "_{2}<5>" LOC = "_{1}19" | IOSTANDARD = LVCMOS33 | SLEW = SLOW | DRIVE = 8 ;
```

Now we're ready to implement our project. Double-click generate programming file

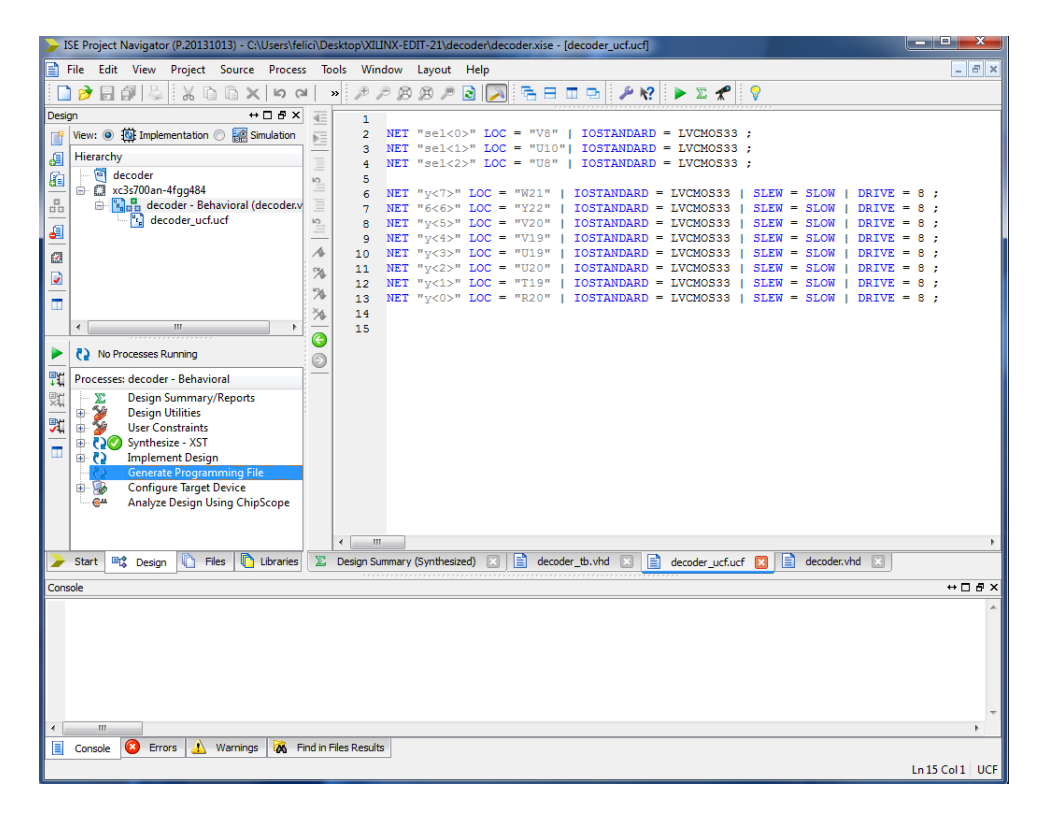

| ISE Project Navigator (P.20131013) - C:\Users\fe                                                                                                    | s/felici\Desktop\XILINX-EDIT-21\decoder\decoder.xise - [decoder_ucf.ucf]                                                                               | - • ×           |  |
|----------------------------------------------------------------------------------------------------|----------------------------------------------------------------------------------------------------|-----------------|--|
| File Edit View Project Source Proce                                                                                                    | cess Tools Window Layout Help                                                                                                    | _ 8 ×           |  |
| 🗋 ờ 🗟 🗿 🖕 🐰 🗅 🗋 🗙 🗅 🛈                                                                                                    | 🗠 » 🕫 🕫 🖉 🛃 🔁 🗖 🖻 🗖 🗣 🌮 🛠 💙                                                                                                    |                 |  |
| Design ↔ □ & ×                                                                                                    |                                                                                                    |                 |  |
| View:  View:  Vi | <pre>3 NET "sel&lt;1&gt;" LOC = "VO"   IOSIANDARD = LVCMOS33; 3 NET "sel&lt;1&gt;" LOC = "U10"   IOSIANDARD = LVCMOS33;</pre>                          |                 |  |
| decoder                                                                                                    | 4 NET "sel<2>" LOC = "US"   IOSTANDARD = LVCMOS33 ;                                                                                                    |                 |  |
| - Carter and the second second | 6 NET "y<7>" LOC = "W21"   IOSTANDARD = LVCMOS33   SLEW = SLOW   DRIVE =<br>7 NET "6<6>" LOC = "Y22"   IOSTANDARD = LVCMOS33   SLEW = SLOW   DRIVE =   | 8;<br>8;        |  |
| decoder_ucf.ucf                                                                                                    | 8 NET "Y<5>" LOC = "V20"   IOSTANDARD = LVCMOS33   SLEW = SLOW   DRIVE =                                                                               | 8 ;             |  |
| a                                                                                                    | <pre>4 10 NET "y&lt;3&gt;" LOC = "U19"   IOSTANDARD = LVCMOS33   SLEW = SLOW   DRIVE =</pre>                                                           | 8;              |  |
|                                                                                                    | 11 NET "Y<2>" LOC = "U2O"   IOSTANDARD = LVCMOS33   SLEW = SLOW   DRIVE =<br>12 NET "Y<1>" LOC = "T19"   IOSTANDARD = LVCMOS33   SLEW = SLOW   DRIVE = | 8;              |  |
| □ □                                                                                                    | 13 NET "y<0>" LOC = "R20"   IOSTANDARD = LVCMOS33   SLEW = SLOW   DRIVE =                                                                              | 8 ;             |  |
| <→                                                                                                    | 15                                                                                                    |                 |  |
| No Processes Running                                                                                                    |                                                                                                    |                 |  |
| Processes: decoder - Behavioral                                                                                                    |                                                                                                    |                 |  |
| Design Utilities                                                                                                    |                                                                                                    |                 |  |
| Synthesize - XST                                                                                                    |                                                                                                    |                 |  |
| Entropy Content Design     Generate Programming File                                                                                                    |                                                                                                    |                 |  |
| Configure Target Device     Analyze Design Using ChipScope                                                                                                    |                                                                                                    |                 |  |
|                                                                                                    |                                                                                                    |                 |  |
|                                                                                                    |                                                                                                    | 4               |  |
| - Start Cosign C Files Libraries                                                                                                    | ies 👔 Design Summary (Programming File Generated) 🔝 📋 decoder_tb.vhd 🗵 📋 decoder_ucf.ucf 🗵 🗎 decoder                                                   | .vhd ⊠          |  |
| Console                                                                                                    |                                                                                                    | ⇔⊡₽×            |  |
| Frocess "Generate Post-Place & 1                                                                                                    | Route Static Timing" completed successfully                                                                                                    | <b>^</b>        |  |
| Started : "Generate Programming                                                                                                    | ng File".                                                                                                    |                 |  |
| Command Line: bitgen -intstyle ise -f decoder.ut decoder.ncd                                                                                                    |                                                                                                    |                 |  |
| Process "Generate Programming File" completed successfully                                                                                                    |                                                                                                    |                 |  |
| · ·                                                                                                    |                                                                                                    |                 |  |
| 📋 Console 😣 Errors 🔬 Warnings 😿 I                                                                                                    | Find in Files Results                                                                                                    |                 |  |
|                                                                                                    |                                                                                                    | Ln 15 Col 1 UCF |  |

## PROGRAM THE DEVICE------

Double-click Configure Target Device

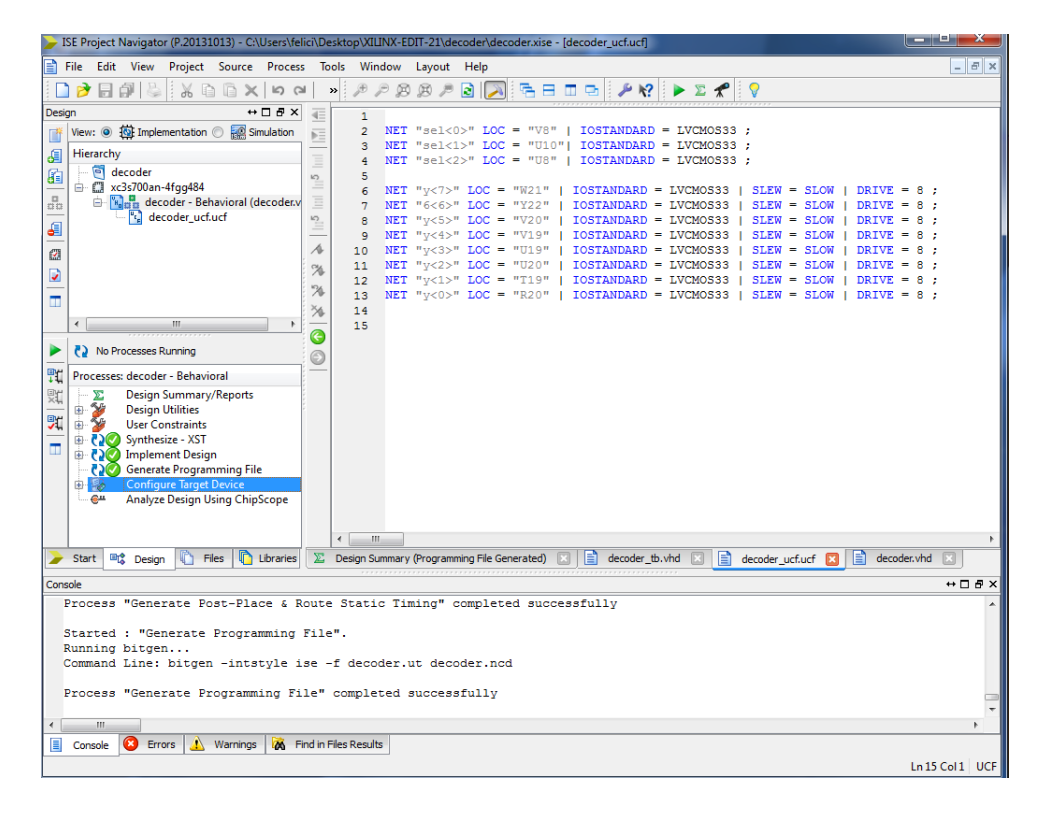

A warning window appear. Click **OK** 

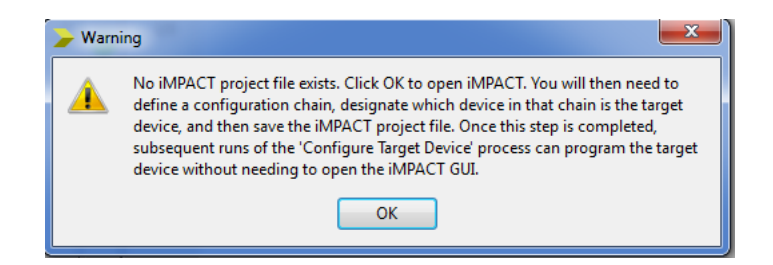

The **Impact** window shows up. Double-click **Boundary Scan** to detect connected devices and then initialize the chain.

| SE IMPACT (P.20131013)                                                              | ×      |
|-------------------------------------------------------------------------------------|--------|
| File Edit View Operations Output Debug Window Help                                  |        |
|                                                                                     |        |
| MPACT Flows ++ D 8 ×                                                                |        |
| Boundary Scan     BystemACE     Create PROM File (PROM File Format     WebTalk Data |        |
|                                                                                     |        |
|                                                                                     |        |
| MPACT Processes ↔ □ ♂ ×                                                             |        |
|                                                                                     |        |
| Console                                                                             | ⇔⊡₽×   |
| 4 m                                                                                 | *<br>* |
| Console Console Verors 1 Warnings                                                   |        |

| ISE iMPACT (P.20131013) - [Boundary Scan]                                                                  |              | A COMPANY AND A COMPANY |                                  |
|----------------------------------------------------------------------------------------------------|--------------|-------------------------|----------------------------------|
| 🐼 File Edit View Operations Output                                                                         | Debug Window | Help                    | _ <i>8</i> ×                     |
| 🗋 🏓 🖥 🔓 🖀 🗯 🔁 🗖 .                                                                                          | ₽ №?         |                         |                                  |
| IMPACT Flows ↔ □ 중 ×                                                                                       |              |                         |                                  |
| Boundary Scan       SystemACE       Craste RPOM File (PROM File Format       Craste RPOM File Verbalk Data |              |                         |                                  |
|                                                                                                    |              | Right click to Add Devi | ce or Initialize JTAG chain      |
| IMPACT Processes ↔ □ ₽ ×                                                                                   |              |                         |                                  |
| Avaliable Operations are:                                                                                  |              |                         |                                  |
|                                                                                                    |              | Boundary Scan           |                                  |
| Console                                                                                                    |              |                         | +□♂×                             |
|                                                                                                    |              |                         |                                  |
| Console 🙆 Errors 🔥 Warnings                                                                                |              |                         | F                                |
|                                                                                                    |              |                         | No Cable Connection No File Open |

Two components are detected. The FPGA and The EEPROM. Click Yes to assign the files.

| SE iMPACT (P.20131013) - [Boundary Scan]                                                                                                    |                                                                           |                                                                                                    |
|----------------------------------------------------------------------------------------------------|---------------------------------------------------------------------------|----------------------------------------------------------------------------------------------------|
| 😵 File Edit View Operations Output I                                                                                                    | Debug Window Help                                                         | _ <i>6</i> ×                                                                                                    |
| 🗋 🌶 🖶 🔓 🗄 🖼 🖼 🌾 🗖                                                                                                    | <i>₽</i> №?                                                               |                                                                                                    |
| MPACT Flows     ↔ ☐ ♂ ×       Image: Soundary Scan     Image: Soundary Scan       Image: Soundary Scan     Image: Soundary Scan <td>TDI     Enume     Enume       xc3s700a     xc104s       bypass     bypass</td> <td>Auto Assign Configuration Files Query Dialog</td> | TDI     Enume     Enume       xc3s700a     xc104s       bypass     bypass | Auto Assign Configuration Files Query Dialog                                                                                                    |
| Available Operations are:                                                                                                    |                                                                           | Don't show this message again, save the setting in preference.                                                                                                    |
|                                                                                                    | Boundary Scan                                                             |                                                                                                    |
| Console                                                                                                    |                                                                           | +□5×                                                                                                    |
| done.<br>PROGRESS_END - End Operation.<br>Elapsed time = 0 sec.                                                                                                    |                                                                           | ۰<br>۲                                                                                                    |
| Console Console Warnings                                                                                                    |                                                                           | ,, ,, ,, ,, ,, ,, ,, ,, ,, ,, ,, ,, ,, ,, ,, ,, ,, ,, ,, ,, ,, ,, ,, ,, ,, ,, ,, ,, ,, ,, ,, ,, ,, , ,, , ,, , ,, , ,, , ,, , ,, , ,, , , , , , , , , , , , , , , , , , , , |

The FPGA is firstly selected together with a browser. Select the "decoder.bit" file and click **Open**.

| SE IMPACT (P.20131013) - [Boundary Scan]                                            |        |                                                                                                    |                   |
|-------------------------------------------------------------------------------------|--------|----------------------------------------------------------------------------------------------------|-------------------|
| 😵 File Edit View Operations Output D                                                | ebug \ | Window Help                                                                                                    | _ 8 ×             |
| 🗋 🆻 🛃 🕺 🗅 🔓 🗙 🗄 🖽 🖼                                                                 |        | <b>□</b> <i>P R</i>                                                                                                    |                   |
| MPACT Flows ↔ □ 8 ×                                                                 |        |                                                                                                    |                   |
| Boundary Scan     SystemACE     Create PROM File (PROM File Format     WebTalk Data | TDI —  | 2012991<br>201400                                                                                                    |                   |
|                                                                                     |        | xc3s700a xcf04s                                                                                                    |                   |
|                                                                                     | TDO    | bihasa pihasa                                                                                                    |                   |
|                                                                                     |        | Assign New Configuration File                                                                                                    | ? <u>×</u>        |
|                                                                                     |        |                                                                                                    |                   |
|                                                                                     |        | Look in: Look in: C: Users \felici \Desktop \XILINX-EDIT-21\decoder                                                                                                    | o 📑 🖽 🗉           |
| MPACT Processes ↔ ☐ ♂ ×<br>Available Operations are:                                | *      | Image: Stress of the stress of the stress | Open<br>Cancel    |
| Console                                                                             |        | Files of type: All Design Files (*, bit *, rbt *, nky *, isc *, hsd)                                                                                                    | ■ Bypass          |
| done.<br>PROGRESS_END - End Operation.<br>Elapsed time = 0 sec.                     |        |                                                                                                    | Cancel All        |
| <                                                                                   |        |                                                                                                    |                   |
| Console C Errors 🔬 Warnings                                                         |        | Configuration Disform Cabl                                                                                                    | LICP 6 MHz ush he |
| l                                                                                   |        | Configuration Platform Cable                                                                                                    | USD-NS            |

Click **No** in the next window and then **Bypass** (note that the decoder.bit file has been assigned to the FPGA)

| SE iMPACT (P.20131013) - [Boundary Scan]                                                                                                    |                                                                                                    |           |
|----------------------------------------------------------------------------------------------------|----------------------------------------------------------------------------------------------------|-----------|
| 😵 File Edit View Operations Output                                                                                                    | Debug Window Help                                                                                                    | - 8 ×     |
| 🗋 ờ 🛃 📫 🛗 🖽 🖄 🌐 🔚 🗖                                                                                                    | 1 P 12                                                                                                    |           |
| MPACT Flows ↔ □                                                                                                    | Right click device to select operations                                                                                                    |           |
| Boundary Scan     SystemACE     Greete PROM File (PROM File Format     WebTalk Data                                                               |                                                                                                    |           |
|                                                                                                    | xc3s700a xcf04s<br>decoder.bit bypass                                                                                                    |           |
|                                                                                                    | Attach SPI or BPI PROM                                                                                                    |           |
| PPPALI Processes     Image: Constructions are:       Get Device ID     Get Device ID       Get Device Signature/Usercode       Read Device Status | This device supports attached Flash PROMs.<br>Do you want to attach an SPI or BPI PROM to this device?<br>Yes No                                                                                                    |           |
|                                                                                                    | Identify Succeeded                                                                                                    |           |
|                                                                                                    | Correction of the second second secon |           |
| Console                                                                                                    | Davice vc3e700a encceeefulu                                                                                                    | ⇔⊡e™×     |
| <pre></pre>                                                                                                    |                                                                                                    |           |
| Console S Errors 🔥 Warnings                                                                                                    |                                                                                                    |           |
|                                                                                                    | Configuration Platform Cable USB 6 M                                                                                                    | Hz usb-hs |

A summary window appear. Click **OK**.

Finally we have to download the .bit file in the FPGA. Right-click the FPGA and select Program

| SE iMPACT (P.20131013) - [Boundary Scan]                                                                                                    |                                                                                                    |                                             |
|----------------------------------------------------------------------------------------------------|----------------------------------------------------------------------------------------------------|---------------------------------------------|
| 🛞 File Edit View Operations Output Deb                                                                                                    | bug Window Help                                                                                    | - 8 ×                                       |
| 🗋 🏓 🛃   🐰 🗈 🖺 🗙 🗄 🖬 🗰 💥 :                                                                                                    | 티 않는 🔁 🗇 🤌 📢                                                                                       |                                             |
| MPACT Flows ↔ □ & ×                                                                                                    |                                                                                                    |                                             |
| Boundary Scan         SystemACE         Create PROM File (PROM File Format         Create PROM File (PROM File Format         WebTalk Data         T         MPACT Processes         ↔ □ ₽ ×         Available Operations are: | TDI Program<br>Get Device IID<br>TDO<br>TDO<br>TDO<br>TDO<br>TDO<br>TDO<br>TDO<br>TDO<br>TDO<br>TD |                                             |
|                                                                                                    |                                                                                                    |                                             |
|                                                                                                    | Boundary Scan                                                                                      |                                             |
| Console                                                                                                    |                                                                                                    | + □ & ×                                     |
| <pre>③ INFO:iMPACT:501 - '1': Added Devi</pre>                                                                                                    | ice xc3s700a successfully.                                                                         | A                                           |
|                                                                                                    |                                                                                                    |                                             |
|                                                                                                    |                                                                                                    | *                                           |
|                                                                                                    |                                                                                                    | •                                           |
| Console V Errors A warnings                                                                                                    | Cor                                                                                                | nfiguration Platform Cable USB 6 MHz usb-hs |

A confirm window shows-up. Congratulation, you've programmed your first FPGA.